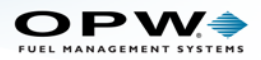

## OPW-FMS Integra and End of Life for Adobe Flash

As many of you are probably aware, Adobe Systems will officially stop distribution and support for Flash on December 31, 2020. To continue to be able to configure your Integra console remotely you will need to download a plugin from the Adobe website. See the instructions below for the download link and the steps on how to use this plugin.

1. Download the Flash plugin from the website in the link below (click this link or type it into your browser).

https://fpdownload.macromedia.com/pub/flashplayer/updaters/32/flashplayer\_32\_sa.exe

- 2. When the download is complete, open the .exe file.
- 3. Click Run when the "Do you want to open this file" prompt comes up.
- 4. When the Adobe Flash Player 32 screen comes up click **File > Open**.
- 5. In the **Location** field of the "Open" dialogue, type: **http://** and the numeric URL of the Integra console (xxx.xxx.xxx) followed by **/opw.swf**. The full URL should look like this:

http://10.111.11.10/opw.swf

6. Click **OK**. Your console viewer will come up and prompt you for your Username and password as usual.

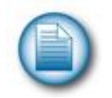

**NOTE**: It is recommended to save the download in a location on your computer where it can be located easily. The **File** dropdown will save URLs that you have previously entered. This will be handy when it is necessary to store multiple URLs for sites.

For Technical Support & Service Issues Call: 877-OPW-TECH (877-679-8324) Hours: Monday through Friday, 7:00 am to 6:00 pm US CST

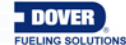